## Searching for Effort Certification Documents in KFS

To locate Effort Certification documents by Organization Code in KFS, begin with the Search for Documents Tab. Once this frame opens up, click the **detailed search** and then type **ecd** in the Document Type:

|                              | detailed set                                                                                               | arch superuser search clear saved searches | Searches                                                                                                    | •                                                                                                    |
|------------------------------|----------------------------------------------------------------------------------------------------|--------------------------------------------|----------------------------------------------------------------------------------------------------|----------------------------------------------------------------------------------------------------|
|                              |                                                                                                    |                                            |                                                                                                    | * required field                                                                                                    |
| Document Type:               |                                                                                                    | 9 🕮                                        |                                                                                                    |                                                                                                    |
| Initiator:                   |                                                                                                    | © 🖽                                        |                                                                                                    |                                                                                                    |
| Document Id:                 |                                                                                                    |                                            |                                                                                                    |                                                                                                    |
| Date Created From:           |                                                                                                    |                                            |                                                                                                    |                                                                                                    |
| Date Created To:             | 10                                                                                                    |                                            |                                                                                                    |                                                                                                    |
| Name this search (ontional): |                                                                                                    |                                            |                                                                                                    |                                                                                                    |
|                              | Document Type:<br>Initiator<br>Document Id:<br>Date Created From<br>Date created from<br>Date created from | Document Type:                             | detailed search [superviser search] clear saved searches.  Document Type: S Initiator Document Id Date Created From: Date created From: Date created Top | detailed search [tear soved searches] Searches  Document Type: O Initiator: Document Id: Date Created From: Date created From: Date created To: Date created To: Date created |

The form will then allow for you to search by Document Status (Choose Pending Statuses), Chart Code

|                               |                                      | apd Organization Code.                                    |
|-------------------------------|--------------------------------------|-----------------------------------------------------------|
|                               | basic search superuser               |                                                           |
|                               |                                      |                                                           |
|                               | /                                    | Enter the Organization Code and the Chart Code pull down. |
| Document Type:                | ecd 🕲 🛄                              |                                                           |
| Initiator:                    |                                      | - Then click search                                       |
| Approver:                     |                                      |                                                           |
| Viewer:                       | <u>.</u>                             |                                                           |
| Group Viewer Id:              | <u> </u>                             |                                                           |
| Document Id:                  |                                      |                                                           |
| Application Document Id:      | Pandias Statuses                     |                                                           |
| Document Status:              | INITIATED SAVED ENROUTE EXCEPTION    |                                                           |
| Route Node:                   |                                      |                                                           |
| Route Node Logic:             | Exactly 💌                            |                                                           |
| Date Created From:            |                                      |                                                           |
| Date Created To:              |                                      |                                                           |
| Date Approved From:           |                                      |                                                           |
| Date Approved To:             |                                      |                                                           |
| Date Last Modified From:      |                                      |                                                           |
| Date Last Modified To:        |                                      | <b>m</b>                                                  |
| Date Finalized From:          |                                      |                                                           |
| Date Finalized To:            |                                      |                                                           |
| Title:                        |                                      |                                                           |
| Document Description:         |                                      |                                                           |
| Organization Document Number: |                                      |                                                           |
| Chart Code:                   |                                      |                                                           |
| Organization Code:            |                                      |                                                           |
| Employee ID:                  |                                      |                                                           |
| Fiscal Year:                  | 8                                    |                                                           |
| Report Number:                |                                      | _                                                         |
| Search Result Type:           | Document Specific Data Workflow Data |                                                           |
| Name this search (optional):  |                                      |                                                           |
| (search) (cle                 | ar cancel                            |                                                           |

What will return will be all Effort Certifications with that ORG code that is that employees' PRIMARY pay code as well as those on accounts with the Org code.

By clicking on the Document ID, the entire document will display full detail.

| Document Id | Status  | Document Description | Organization Document Number | Chart Code | Organization Code | Employee ID | Fiscal Year | Report Number | Route Log |
|-------------|---------|----------------------|------------------------------|------------|-------------------|-------------|-------------|---------------|-----------|
| 32619808    | ENROUTE | 0002566384           |                              | BL         | CHEM              | 0002566384  | 2014        | A03           | 4         |
| 32619798    | ENROUTE | 0002210598           |                              | BL         | SSAL              | 0002210598  | 2014        | A03           | a         |
| 32619766    | ENROUTE | 0002847431           |                              | 84,        | CHEM              | 0002847431  | 2014        | A03           | a         |
| 32619718    | ENROUTE | 0002524118           |                              | BL         | CHEM              | 0002524118  | 2014        | A03           | 3         |
| 32619700    | ENROUTE | 0002039874           |                              | BL.        | CHEM              | 0002039674  | 2014        | A03           | 3         |
| 32619652    | ENROUTE | 0001825937           |                              | BL         | CHEM              | 0001825937  | 2014        | A03           | 3         |
| 32619617    | ENROUTE | 0002757316           |                              | BL         | CHEM              | 0002757316  | 2014        | A03           | 9         |
| 32619607    | ENROUTE | 0002590334           |                              | BL         | CHEM              | 0002590334  | 2014        | 403           | à         |

Please contact Rayna Amerine (<u>ramerine@iu.edu</u> / 812-855-1516) should you have any questions. Office of Research Administration; 509 E. 3<sup>rd</sup> Street, Bloomington, IN 47404